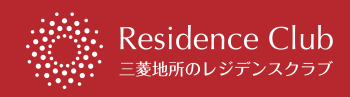

ご注意ください

Machi Pass(マチパス)との

連携がまだの方は

## <sub>三菱地所のレジデンスクラブ</sub> ご登録方法のご案内

「三菱地所のレジデンスクラブ」の登録が必要です。

ご利用いただくためには「Machi Pass(マチパス)」との連携と、

Machi Pass(マチパス)との

連携がお済みの方は

STEP2<sub>b</sub>

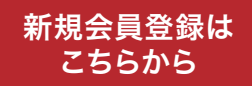

お手持ちのスマートフォンやタブレット などで、下記の二次元コードを読み取り アクセスください。

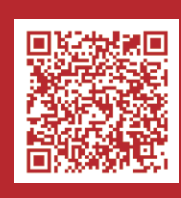

=

step】 | Machi Pass(マチパス)との連携

STEP ] **b** 

#### Residence Club Ð $\equiv$ ホーム ネット 助つ. レジクマAI査定 1,000円お 無料売却査定 無料質料査定 スタート! 110 1000 Residenceをお持ちの方は、ログイン後に様々な情 報にアクセスできます。 会員登録がお済みでない方は、新規会員登録へお進 みください。 一 ログイン > 新規会員登録 > L \_ \_ \_ \_ \_

【三菱地所のレジデンスクラブ ホーム画面】

「新規会員登録」ボタンをタップする。

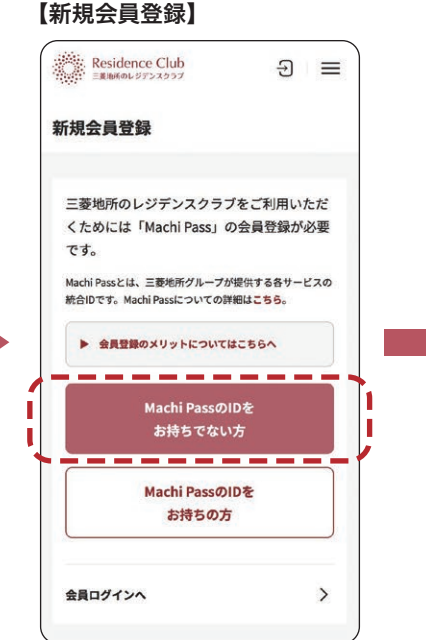

「Machi PassのIDをお持ちでない方」 ボタンをタップする。

### 【登録情報の入力】 Machi Pass

## 登録情報 利用規約 ØN Machi Passの利用規約に同意してください。 以下の規約とプライバシーポリシーを ご確認ください。 ・ Machi Pass規約 ・ プライバシーポリシー 2022年04月01日 改定・適正 □ 同意します

新規登録

ユーザID(メールアドレス) ◎
ユーザ(D(メールアドレス)
ユーザ(D(メールアドレス)
ユーザ(D(メールアドレス)
ユーザ(D(オールアドレス)

利用規約にご同意の上、必要事項を入力し、 [Machi Pass新規登録]ボタンをタップする。

# 【登録確認】 A (カナ) ex 確認 ユーザ情報を登録します。よるしい ですか? Cancel のK ・ 新現登録について

確認画面に切り替わるので[OK]を タップする。 登録したメールアドレスに自動で確認 メールが送信されます。

#### 【仮登録完了】

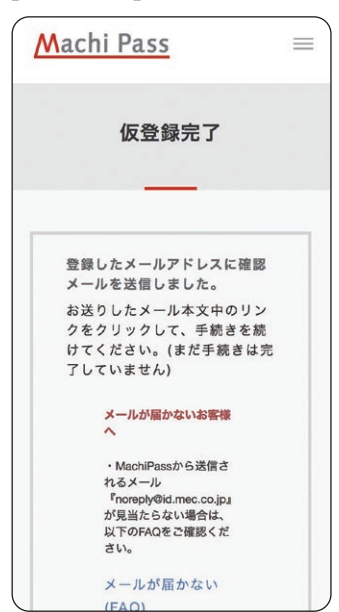

【Machi Pass(マチパス)ユーザー登録完了】

Machi Pass取得完了 Machi Passユーザ登録が完了しま した。 引き続き、 レジデンスクラブにてお手続きを進 めてください。 次へ

Machi Pass(マチパス)ユーザー登録完了です。 [次へ]をタップし、三菱地所のレジデンスクラブ の手続き[**STEP2**]に進んでください。

登録したメールアドレスに届いた確認メール の本文中にあるリンクアドレスをクリックする。

# STEP 2 三菱地所のレジデンスクラブの登録

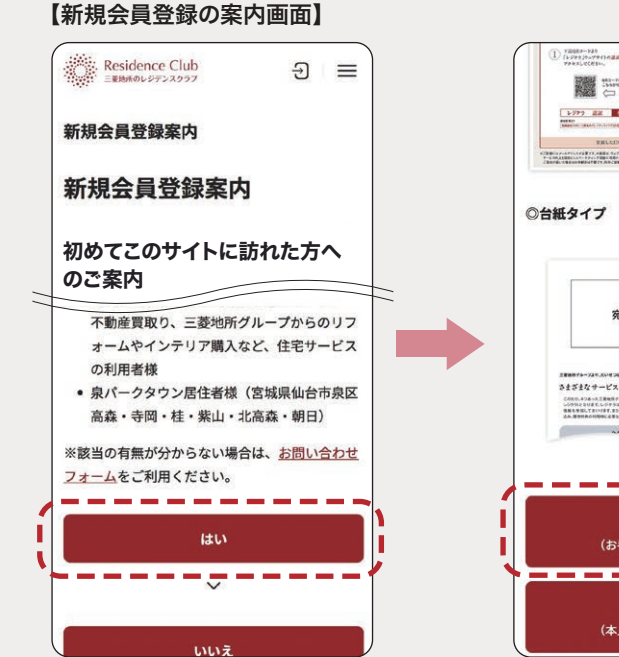

記載されている条件に該当する方は [はい]をタップする。

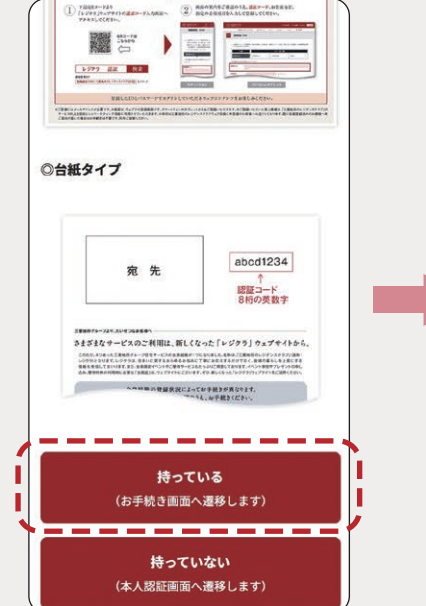

認証コード8桁をお持ちの方は[持っている] をタップし、お手続き画面に進む。

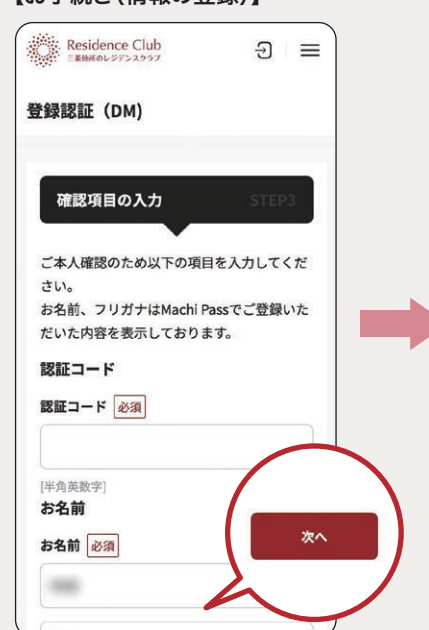

認証コードと、お名前/フリガナを入力し [次へ]をタップする。 ※契約者情報は、連名の方まで記入ください。

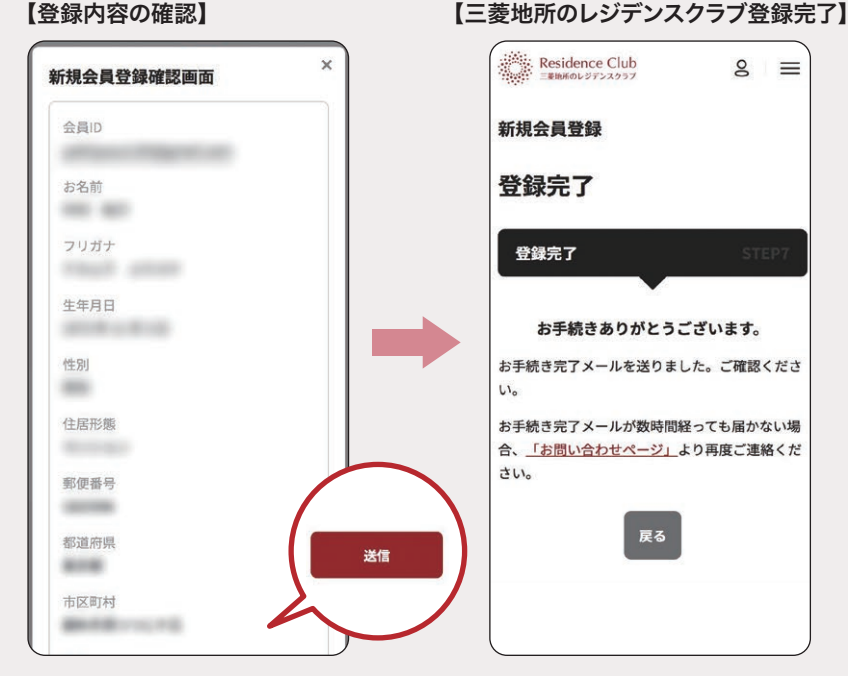

登録内容を確認し、間違いがなければ [送信]ボタンをタップする。 三菱地所のレジデンスクラブへの登録 完了です。 お手続き完了メールが送信されますので ご確認ください。

[認証コード]や[ご契約者情報]がご不明の場合、 その他「三菱地所のレジデンスクラブ」に関するお問い合わせは 下記事務局までお願いいたします。

TEL:0120-320-773 受付時間/11:00~18:00(日曜定休)

三菱地所のレジデンスクラブ事務局

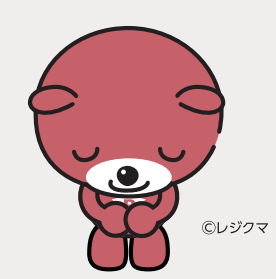

#### 【お手続き(情報の登録)】